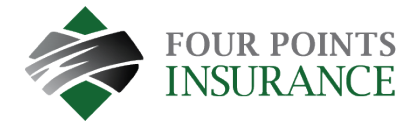

## Make A One-Time Annual Payment

- Visit <u>fourpointsinsurance.ca/payment</u>
- Select "Pay Now"

| Make One-Time Payment                                                                                                    | Login                              |
|----------------------------------------------------------------------------------------------------|------------------------------------|
| Pay your bill in 3 easy steps without registering. All you need is your<br>account number from your paper bill.<br>Payments made prior to midnight will be posted to your account<br>next day. Payments made after midnight will be posted within 48<br>hours. For each payment, you will receive a confirmation number for<br>your records. | Email                              |
|                                                                                                    | someone@example.com                |
|                                                                                                    | Password                           |
|                                                                                                    | Password                           |
|                                                                                                    | Don't have an account Register Now |
| Pay Now                                                                                                    | Login Eargot your password?        |
|                                                                                                    |                                    |
|                                                                                                    |                                    |

- Enter the Policy Identification Code and Portal Registration Code found on the Four Points Insurance Invoice
- Enter your email address and again to confirm

| Make a One Time Payment                                      |             |
|--------------------------------------------------------------|-------------|
| Payment Type                                                 |             |
| Please enter your policy identification code as shown on you | r statement |
| Policy Identification Code                                   |             |
| Enter your policy identification code                        |             |
| Portal Registration Code                                     |             |
| Enter your portal registration code                          |             |
| Email 😧                                                      |             |
| Enter email address                                          |             |
| Re-Enter Email                                               |             |
| Re-enter email address                                       |             |

• Continue by entering your payment information: name, postal code, total amount due and Payment Amount.

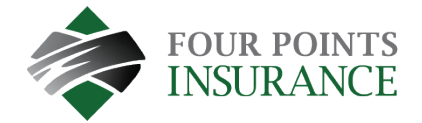

| Il fields are required unless labeled as opti | onal.                                    |          |              |
|-----------------------------------------------|------------------------------------------|----------|--------------|
| irst Name                                     | Middle Name                              | Accounts | R2B11017-000 |
| Kelly                                         |                                          |          |              |
| T                                             | Optional                                 |          |              |
| ast Name                                      | Davtime Phone Number                     |          |              |
| Gardener                                      | 555-555-5555                             |          |              |
| mail 😧                                        | Re-Enter email                           |          |              |
| Enter email address                           | Re-enter email address                   |          |              |
| Payment Components                            |                                          |          |              |
| Payment Type Account Date Due A               | mount<br>Due Payment Amount Payment Date |          |              |
| Premium Payment R2B11017-000 Jun 18, 2023 \$1 | .045.00 1045.00 Now O Later              |          |              |
| Payment Method                                |                                          |          |              |
| 🔿 VISA 🛛 👗                                    | Debi                                     | t Card   |              |
| I VISA                                        | Credi                                    | t Card   |              |
| Card Number CVV 0                             |                                          |          |              |
| Expiration Date                               |                                          |          |              |
| 03 - March 🗸 2025 🗸                           |                                          |          |              |
| Card Holder Name                              |                                          |          |              |
| Kelly Gardener                                |                                          |          |              |
|                                               |                                          |          |              |

- Check the box to accept the Payment Authorization Terms
- Click the Pay button to complete.

Г

| Payment Method                                                                                                    | VISA *****************4448 | Policy Identification Code | 00313364CL0                                |
|----------------------------------------------------------------------------------------------------|----------------------------|----------------------------|--------------------------------------------|
| Payment Date                                                                                                    | Now (09/17/2021)           | Portal Registration Code   | 863325E                                    |
| Use this payment method for future paym                                                                                                    | ents.                      | Service Address            | 111 Pembina Highway<br>Winnipeg MB R3T 2H4 |
| Payment Amount                                                                                                    | \$1,200.00                 | Due Date                   | Oct 15, 202                                |
| ,                                                                                                    | Ţ., C C                    | Total Amount Due           | \$1200.00                                  |
| Click to read the Payment Authorization Terms I authorize payment and agree to the Payn Click the <b>PAY</b> button to complete your paymer | nent Authorization Terms   |                            |                                            |

• If the payment is successful, a confirmation will appear and you will receive a corresponding email as your payment receipt

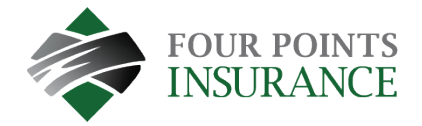

| Your payment has been accepted |                            |
|--------------------------------|----------------------------|
| Confirmation #                 | 53878599                   |
| Payment Type                   | Premium Payment            |
| Policy Identification Code     | 00313364CL01               |
| Portal Registration Code       | 863325E2                   |
| Status                         | ACCEPTED                   |
| Payment Date                   | Sep 17, 2021 – 1:05:01 PM  |
| Payment Method                 | Visa *****************4448 |
| Payment Amount                 | \$1,200.00                 |
| Drint Make Apother Drumont     | Back to home               |